# C880 M4 - Como coletar o pacote de registro de eventos do sistema

#### Contents

Introduction Etapas

#### Introduction

Este artigo descreve como coletar o pacote de log de eventos do sistema de um servidor Cisco C880 M4.

### Etapas

1) Conecte-se à GUI (Graphical User Interface, Interface Gráfica de Usuário) do navegador C880 M4.

2) Clique em **System Event Log (Log de eventos do sistema)** no menu esquerdo e clique em **Download**.

| System Status<br>System Event Log                                                                                                    | System Event Log |                        |                     |                        |          |                      |       |
|----------------------------------------------------------------------------------------------------|------------------|------------------------|---------------------|------------------------|----------|----------------------|-------|
| Operation Log<br>System Information                                                                                                    | Severity         | Date/Time              | Unit<br>Part Number | Source                 | Event ID | Description          | Detai |
| Firmware Information<br>System Setup<br>Power Control<br>Schedule<br>Console Redirection Setup<br>Power Management Setup<br>ASR Control<br>Console Redirection<br>Mode<br>LEDs<br>Power Supply<br>Fans<br>Temperature<br>SB<br>IOU<br>OPL<br>MMB<br>Disk Enclosure | Info             | 2016-08-09<br>17:28:12 | System -            | Sys Status             | C06F04FF | Boot                 | Detai |
|                                                                                                    | @Info            | 2016-08-09<br>17:19:10 | System -            | Sys Status             | C06F02FF | Reset                | Detai |
|                                                                                                    | <b>1</b> Info    | 2016-08-09<br>16:35:32 | System<br>-         | Sys Status             | C06F04FF | Boot                 | Detai |
|                                                                                                    | @Info            | 2016-08-09<br>16:26:30 | System -            | Sys.Status             | C06F02FF | Reset                | Detai |
|                                                                                                    | Info             | 2016-08-09<br>13:50:17 | System -            | Sys Status             | C06F04FF | Boot                 | Detai |
|                                                                                                    | @Info            | 2016-08-09<br>13:41:12 | System -            | Sys Status             | C06F02FF | Reset                | Detai |
|                                                                                                    | @Info            | 2016-08-09<br>13:20:48 | System              | Sys Status             | C06F04FF | Boot                 | Deta  |
|                                                                                                    | 𝗭 Info           | 2016-08-09<br>13:10:44 | System -            | Sys Status             | C06F02FF | Reset                | Detai |
|                                                                                                    | @Info            | 2016-08-09<br>13:09:58 | System -            | PSU Redundancy         | 090B00FF | Fully Redundant      | Deta  |
|                                                                                                    | ℤInfo            | 2016-08-09<br>13:09:57 | System -            | Sys Status             | C06F01FF | Power On In Progress | Deta  |
|                                                                                                    | €Info            | 2016-07-12<br>12:02:14 | SB#0<br>CA21368-B86 | Mezzanine#1<br>X 008AE | 2C6F04FF | FRU Active           | Deta  |

3) Uma barra de progresso será exibida à medida que o firmware coleta os registros e os compacta.

#### System Event Log (Collect)

1%

4) Quando concluído, um link será fornecido com o pacote de registro de eventos do sistema. O nome do arquivo estará no formato *sel\_YYYYMDDHHMMSS.tgz*.

## System Event Log (Collect)

Please download the data collected clicking the following. Wed, 14 Sep 2016 00:10:30